# Payza

Closure Payza was closed in 2018 and is no longer available. It will be removed from future versions of Blesta. The Payza URLs have changed Payza has abruptly changed their domain from "payza.com" to "payza.eu". This affects payment transactions through this gateway. If you are using Blesta v4.6.0 or older, you must manually update the gateway source (under /components/gateways/nonmerchant/payza/payza.php) to change references of "payza.com" to "payza.eu" in order to process payments again.

**Table of Contents** 

- 1 About Payza
   2 Installing Payza

   2.1 Enable EPDv2 in Payza
   2.2 Activate the API in Payza

\_\_\_\_\_\_

## About Payza

Payza is a popular payment gateway. Learn more about Payza on their website at https://www.payza.eu/.

## **Installing Payza**

To install the Payza payment gateway, visit [Settings] > [Company] > [Payment Gateways] > Available, and click the "Install" button for Payza.

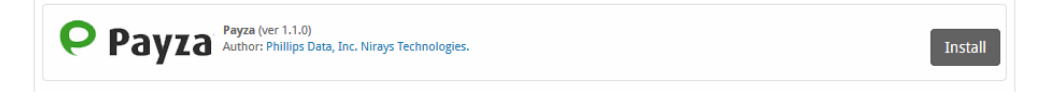

A message will be displayed, indicating that the payment gateway was successfully installed.

| The gateway was successfully installed.                                                                                                 |                                                                                                    |                                                                                                    | ×               |
|----------------------------------------------------------------------------------------------------|----------------------------------------------------------------------------------------------------|----------------------------------------------------------------------------------------------------|-----------------|
| Manage Payza                                                                                                    |                                                                                                    |                                                                                                    |                 |
| Gateway Options                                                                                                    |                                                                                                    |                                                                                                    |                 |
| Merchant Email  API Password  Sandbox Mode ?                                                                                            |                                                                                                    |                                                                                                    |                 |
| Accepted Currencies                                                                                                    |                                                                                                    |                                                                                                    |                 |
| AUD<br>CHF - add currency<br>EKC - add currency<br>MKR - add currency<br>XZD - add currency<br>ZAR - add currency<br>ZAR - add currency | BGN - add currency         C2K - add currency         EUR         HUF - add currency         MKD - add currency         PLN - add currency         SGD - add currency | CAD - add currency<br>DKX - add currency<br>GBP<br>LTL - add currency<br>NOK - add currency<br>RON - add currency<br>USD | Update Settings |

You will need to ensure your Payza account has Encrypted Payment Details (EPD) Version 2 enabled.

#### Enable EPDv2 in Payza

You can login to your Payza account, and under the Main Menu, visit [IPN Advanced Integration] and click the button to [Set up your IPN now]. Here, you should set the following settings:

- IPN Status: Disabled
- Allow Encrypted Payment Details (EPD): Enabled
- Enable EPD Version 2: Enabled
- Testmode: Disabled

|                                                        | Send Funds | Request Funds | Add Funds         | Withdraw F |
|--------------------------------------------------------|------------|---------------|-------------------|------------|
| uctions IPN Setup IPN History IPN Simulator            |            |               |                   |            |
| IPN Instructions IPN Setup                             |            |               |                   |            |
| Activate IPN                                           |            | In            | fo                |            |
| Professional Business (seller_1_paul@phillipsdata.com) |            | • 1           | Pavza Integration | Guide      |
| IPN Status                                             |            | • 1           | PN V2 Guide       |            |
| O Disabled                                             |            | •             | PD V2 Guide       |            |
| C Enabled                                              |            |               |                   |            |
| Allow Encrypted Payment Details (EPD)                  |            |               |                   |            |
| C Disabled                                             |            |               |                   |            |
| © Enabled                                              |            |               |                   |            |
| Enable EPD Version 2                                   |            |               |                   |            |
| C Disabled                                             |            |               |                   |            |
| © Enabled                                              |            |               |                   |            |
|                                                        |            |               |                   |            |

#### Activate the API in Payza

In your Payza account, under the Main Menu, visit [API Advanced Integration] and click the button to [Get Started Now]. Here, you should set the following settings:

API Status: Enabled

If you would like to allow refunds via the API, be sure to generate an API Password, and set it in Blesta.

| My Payza Account<br>Main Menu                                                                                         | Send Funds | Request Funds        | Add Funds | Withdraw Funds |
|----------------------------------------------------------------------------------------------------|------------|----------------------|-----------|----------------|
| API Overview API Settings                                                                                             |            |                      |           |                |
| Activate API                                                                                                    | Info       |                      |           |                |
| API Status                                                                                                    |            |                      |           |                |
| Enabling the API will make it possible to send money through the Payza API.                                           | Paya       | za API Integration ( | Guide     |                |
| O Disabled                                                                                                    |            |                      |           |                |
| Enabled                                                                                                    |            |                      |           |                |
| API Password                                                                                                    |            |                      |           |                |
| This is the password you will use to access the Payza API. Please take note of it. If you                             |            |                      |           |                |
| lose your password, click on the "Generate New" button to get a new password.                                         |            |                      |           |                |
| XJESZi8FbrZkrISz                                                                                                    |            |                      |           |                |
| Generate New                                                                                                    |            |                      |           |                |
| Do not provide your API Password to any third parties as this information can result                                  |            |                      |           |                |
| in money being lost or stolen. Passwords are meant for the account holder only and                                    |            |                      |           |                |
| are never to be shared with others. Payza will not be liable for any resulting damages if this information is shared. |            |                      |           |                |
| Test Mode                                                                                                    |            |                      |           |                |
| Test Mode                                                                                                    |            |                      |           |                |
| If "Test Mode" is enabled, the transactions you submit through the Payza API will not be                              |            |                      |           |                |
| completed. Use this setting when developing your solution.                                                            |            |                      |           |                |
| C Disabled                                                                                                    |            |                      |           |                |
| • Enabled                                                                                                    |            |                      |           |                |

### Enter the details provided by Payza.

| Field Name     | Description                                                                                   |
|----------------|-----------------------------------------------------------------------------------------------|
| Merchant Email | Enter the merchant account email address, typically of the format "seller_1_name@domain.com". |
| API Password   | Enter the API Password. This is the password required to process refunds via the API.         |

| Sandbox Mode           | Check to enable Sandbox Mode. If checked, transactions will be processed in sandbox mode using your Payza account and they will not settle. |
|------------------------|----------------------------------------------------------------------------------------------------|
| Accepted<br>Currencies | Check the currencies that you would like to be processed through this payment gateway.                                                      |
|                        | The following currencies are available:                                                                                                    |
|                        | AUD, BGN, CAD, CHF, CZK, DKK, EEK, EUR, GBP, HKD, HUF, LTL, MYR, MKD, NOK, NZD, PLN, RON, SEK, SGD, USD, ZAR                                |

When finished, click "Update Settings" to save the details. You have successfully installed and configured Payza!